# Performing biological interpretation

- Enrichment analysis
- KEGG enrichment analysis

To learn more about the biology underlying gene expression changes, we can use gene ontology (GO) or pathway enrichment analysis. Enrichment analysis identifies over-represented GO terms or pathways in a filtered list of genes.

## Enrichment analysis

- Click the filtered Filtered feature list data node
- Click Biological interpretation in the task menu
- Click Gene set enrichment then select Gene set database to perform GO enrichment analysis (Figure 1)

| Analyses Metadata Log Project settings Notebook Data viewer Attachments | 📀 Venn diagram                                                                                                    |
|-------------------------------------------------------------------------|----------------------------------------------------------------------------------------------------|
| STAR<br>Algned reads                                                    | <ul> <li>x Filtered feature list</li> <li>Double click data node to view report.</li> <li>&gt; Task results</li> <li>Task report</li> <li>Data summary report</li> <li>&gt; Partek development</li> <li>&gt; AA/QC</li> <li>&gt; Filtering</li> <li>&gt; Statistics</li> <li>&gt; Exploratory analysis</li> <li>&gt; Motif detection</li> <li>&gt; Biological interpretation</li> <li>Gene set enrichment</li> <li>Find patways or gene sets which have overopresention in a filtered gene list.</li> <li>Yew moved data (55 KB)</li> </ul> |

Figure 6. Invoking Enrichment analysis

- Select the latest gene set from geneontology.org from the Gene set database drop-down menu
- Click Finish

A GO enrichment task node will be added to the pipeline (Figure 2).

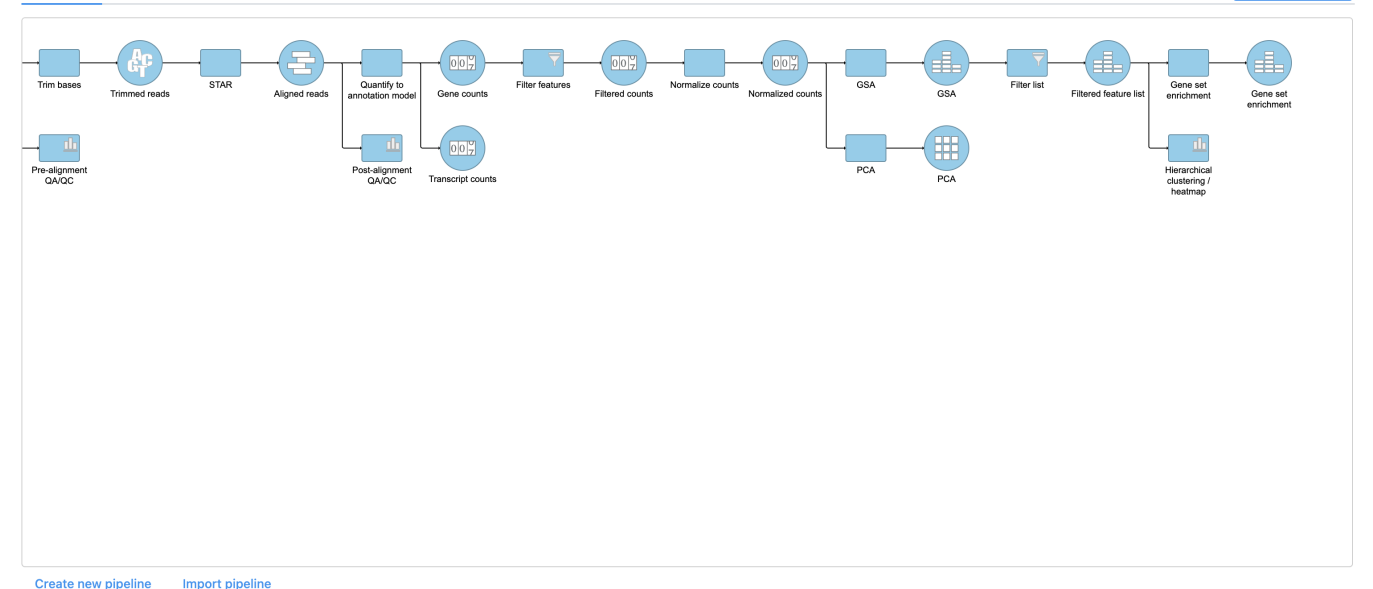

Figure 7. Enrichment task node

• Double-click the Gene set enrichment task node to open the task report (Figure 3)

| Gene set ↑↓ | Description 1                                                                   | Type ↑↓               | Enrichment<br>score ↑↓ | P-value<br>1₹ | FDR step<br>up ↑↓ | Rich<br>factor ↑↓ | Genes in<br>set ↑↓ | Genes in<br>list ↑↓ | Genes not<br>in list ↑↓ | Genes in<br>list, not in<br>set ↑↓ | Genes not<br>in list, not<br>in set ↑↓ | 0 |
|-------------|---------------------------------------------------------------------------------|-----------------------|------------------------|---------------|-------------------|-------------------|--------------------|---------------------|-------------------------|------------------------------------|----------------------------------------|---|
| GO:0051703  | biological process involved in<br>intraspecies interaction<br>between organisms | biological<br>process | 6.74                   | 1.18E-3       | 1.00              | 0.75              | 4                  | 3                   | 1                       | 26                                 | 385                                    |   |
| GO:0031644  | regulation of nervous system process                                            | biological<br>process | 6.74                   | 1.18E-3       | 1.00              | 0.75              | 4                  | 3                   | 1                       | 26                                 | 385                                    |   |
| GO:0035176  | social behavior                                                                 | biological<br>process | 6.74                   | 1.18E-3       | 1.00              | 0.75              | 4                  | 3                   | 1                       | 26                                 | 385                                    |   |
| GO:0043648  | dicarboxylic acid metabolic<br>process                                          | biological<br>process | 5.35                   | 4.73E-3       | 1.00              | 1.00              | 2                  | 2                   | 0                       | 27                                 | 386                                    |   |
| GO:0071162  | CMG complex                                                                     | cellular<br>component | 5.35                   | 4.73E-3       | 1.00              | 1.00              | 2                  | 2                   | 0                       | 27                                 | 386                                    |   |
| GO:1901606  | alpha-amino acid catabolic<br>process                                           | biological<br>process | 5.35                   | 4.73E-3       | 1.00              | 1.00              | 2                  | 2                   | 0                       | 27                                 | 386                                    |   |
| GO:0000724  | double-strand break repair<br>via homologous<br>recombination                   | biological<br>process | 5.35                   | 4.73E-3       | 1.00              | 1.00              | 2                  | 2                   | 0                       | 27                                 | 386                                    |   |
| GO:0000725  | recombinational repair                                                          | biological<br>process | 5.35                   | 4.73E-3       | 1.00              | 1.00              | 2                  | 2                   | 0                       | 27                                 | 386                                    |   |
| GO:0000727  | double-strand break repair via break-induced replication                        | biological<br>process | 5.35                   | 4.73E-3       | 1.00              | 1.00              | 2                  | 2                   | 0                       | 27                                 | 386                                    |   |
| GO:0003688  | DNA replication origin binding                                                  | molecular<br>function | 5.35                   | 4.73E-3       | 1.00              | 1.00              | 2                  | 2                   | 0                       | 27                                 | 386                                    |   |
| GO:0031261  | DNA replication preinitiation complex                                           | cellular<br>component | 5.35                   | 4.73E-3       | 1.00              | 1.00              | 2                  | 2                   | 0                       | 27                                 | 386                                    |   |
| GO:0006268  | DNA unwinding involved in<br>DNA replication                                    | biological<br>process | 5.35                   | 4.73E-3       | 1.00              | 1.00              | 2                  | 2                   | 0                       | 27                                 | 386                                    |   |

Figure 8. Viewing the GO enrichment task report

The GO enrichment task report spreadsheet lists GO terms by ascending p-value with the most significant GO term at the top of the list. Also included are the enrichment score, the number of genes from that GO term in the list, and the number of genes from that GO term that are not in the list.

To view the genes associated with each GO term, select 🔲 to open the extra details page. To view additional information about a GO term, click the blue gene set ID to open the linked geneontology.org entry in a new tab.

For more information about GO enrichment analysis, please see the Gene Set Enrichment user guide.

#### KEGG enrichment analysis

KEGG enrichment analysis identifies pathways that are over-represented in a gene list data node.

- Click the filtered Filtered feature list data node
- Click Biological interpretation in the task menu
- Click Gene set enrichment then select KEGG database
- Click Finish in the configuration dialog to run KEGG analysis with the Homo sapiens KEGG database

A *Pathway* enrichment task node will be added to the pipeline (Figure 4).

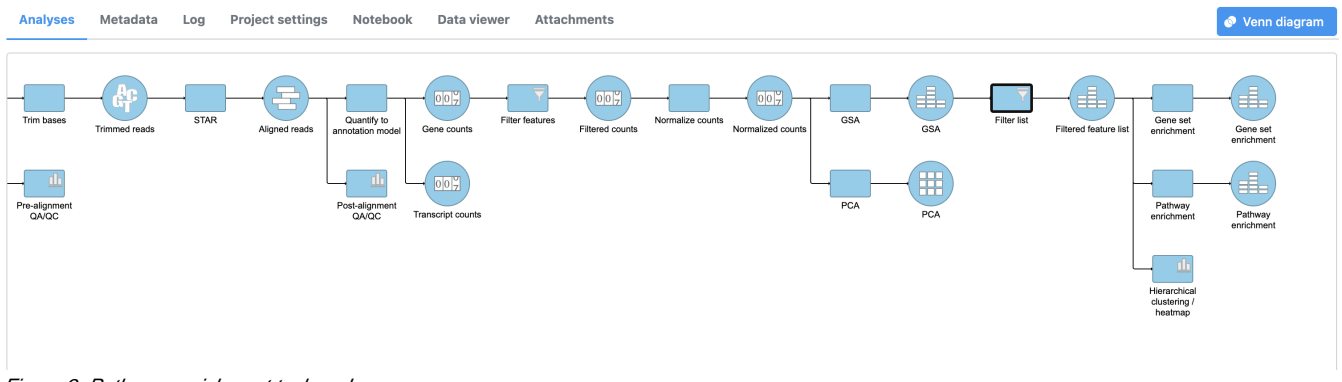

Figure 9. Pathway enrichment task node

#### • Double-click the Pathway enrichment task node to open the task report

The Pathway enrichment task report is similar to the Enrichment analysis task report (Figure 5).

| Gene set ↑↓   | Description ↑↓                                  | Enrichment<br>score ↑↓ | P-value 1े₹ | FDR step<br>up ↑↓ | Rich factor<br>↑↓ | Genes in set<br>↑↓ | Genes in list<br>↑↓ | Genes not in<br>list ↑↓ | Genes in<br>list, not in<br>set ↑↓ | Genes not in<br>list, not in set<br>↑↓ | 0    |
|---------------|-------------------------------------------------|------------------------|-------------|-------------------|-------------------|--------------------|---------------------|-------------------------|------------------------------------|----------------------------------------|------|
| path:hsa04724 | Glutamatergic synapse                           | 3.20                   | 0.04        | 1.00              | 0.50              | 4                  | 2                   | 2                       | 14                                 | 161                                    |      |
| path:hsa04672 | Intestinal immune network<br>for IgA production | 2.41                   | 0.09        | 1.00              | 1.00              | 1                  | 1                   | 0                       | 15                                 | 163                                    |      |
| path:hsa00430 | Taurine and hypotaurine metabolism              | 2.41                   | 0.09        | 1.00              | 1.00              | 1                  | 1                   | 0                       | 15                                 | 163                                    |      |
| path:hsa04740 | Olfactory transduction                          | 2.41                   | 0.09        | 1.00              | 1.00              | 1                  | 1                   | 0                       | 15                                 | 163                                    |      |
| path:hsa03030 | DNA replication                                 | 2.41                   | 0.09        | 1.00              | 1.00              | 1                  | 1                   | 0                       | 15                                 | 163                                    |      |
| path:hsa05340 | Primary immunodeficiency                        | 2.41                   | 0.09        | 1.00              | 1.00              | 1                  | 1                   | 0                       | 15                                 | 163                                    |      |
| path:hsa00240 | Pyrimidine metabolism                           | 2.41                   | 0.09        | 1.00              | 1.00              | 1                  | 1                   | 0                       | 15                                 | 163                                    | == = |
| path:hsa05143 | African trypanosomiasis                         | 2.41                   | 0.09        | 1.00              | 1.00              | 1                  | 1                   | 0                       | 15                                 | 163                                    |      |
| path:hsa00260 | Glycine, serine and threonine metabolism        | 2.41                   | 0.09        | 1.00              | 1.00              | 1                  | 1                   | 0                       | 15                                 | 163                                    | =    |
| path:hsa00330 | Arginine and proline metabolism                 | 2.41                   | 0.09        | 1.00              | 1.00              | 1                  | 1                   | 0                       | 15                                 | 163                                    |      |
| path:hsa05150 | Staphylococcus aureus<br>infection              | 2.41                   | 0.09        | 1.00              | 1.00              | 1                  | 1                   | 0                       | 15                                 | 163                                    |      |

Figure 10. Pathway enrichment task report

To view an interactive KEGG pathway map, click the pathway ID (Gene set column).

« Generating a hierarchical clustering heatmap Saving and running a pipeline »

### Additional Assistance

If you need additional assistance, please visit our support page to submit a help ticket or find phone numbers for regional support.

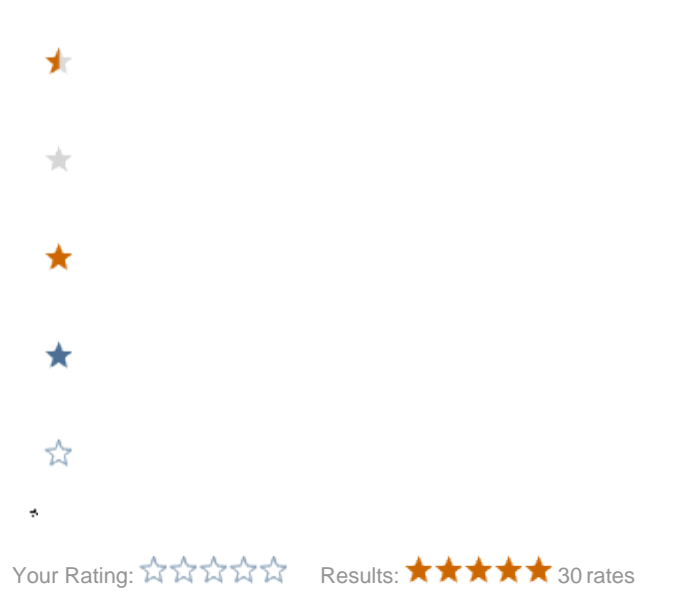